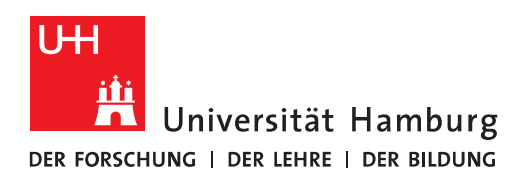

## Handout für das Einbinden eines Gruppen-Zertifikats in Outlook

• Das persönliche Zertifikat muss nun in Outlook installiert und damit an das E-Mail-Konto gebunden werden. Dafür klicken Sie in Outlook auf "Datei".

| F              | 5 =                |                                                |                 |                        | Posteingang - Ni                                                                     |
|----------------|--------------------|------------------------------------------------|-----------------|------------------------|--------------------------------------------------------------------------------------|
| Datei          | Start              | Senden/Empfangen                               | Ordner Ansicht  | Q Was möchten Sie tun? |                                                                                      |
| Neue<br>E-Mail | Neue<br>Elemente * | lgnorieren<br>≧ Aufräumen *<br>& Junk-E-Mail ▼ | Antworten Allen | Weiterleiten           | Migration ♀ An Vorgese<br>□ Team-E-Mail ✓ Erledigt<br>♀ Antworten und ۶ Neu erstelle |
|                | Neu                | Löschen                                        |                 | Antworten              | QuickSteps                                                                           |

• In "Datei" klicken Sie bitte auf "Optionen".

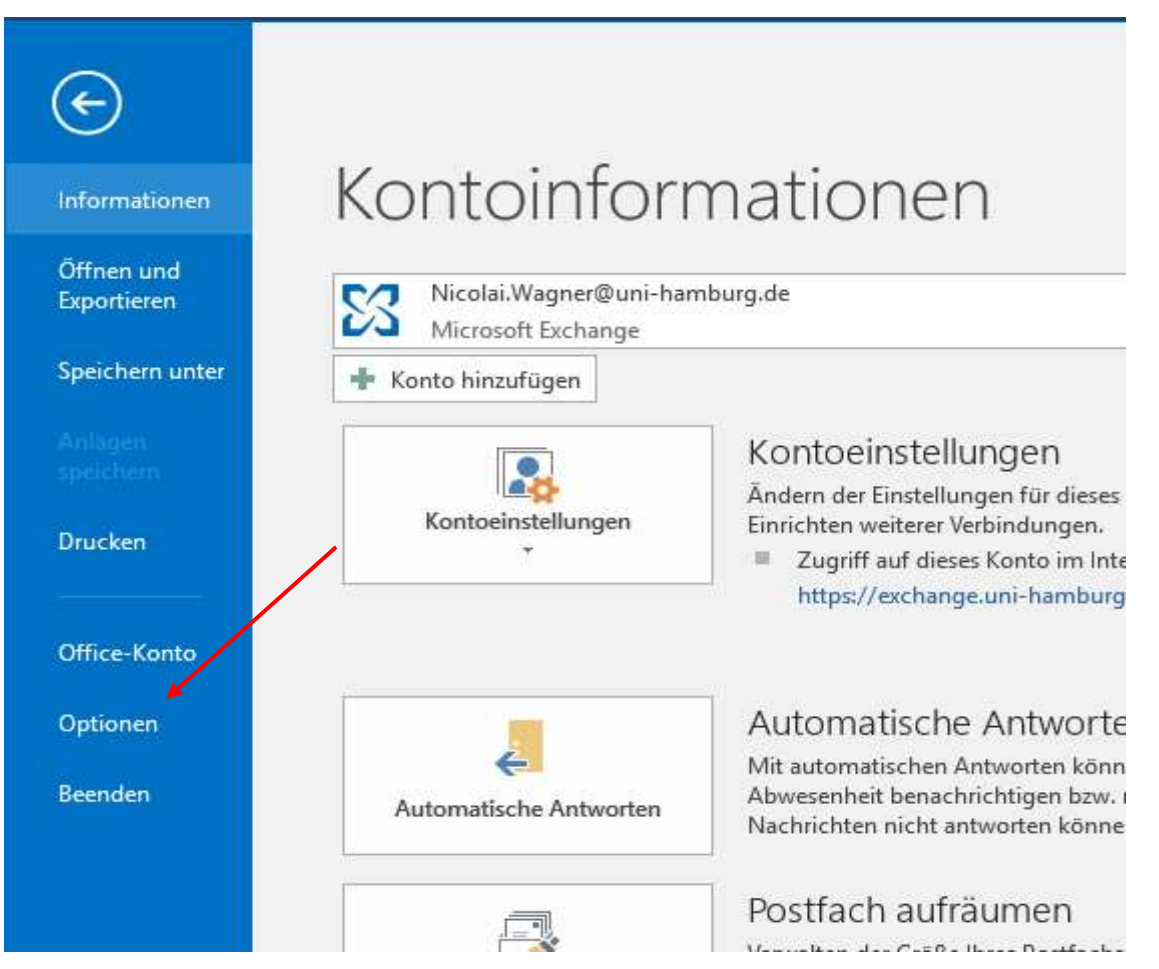

• In den "Optionen" klicken Sie bitte auf "Trust Center" und dann auf "Einstellungen für das Trust Center".

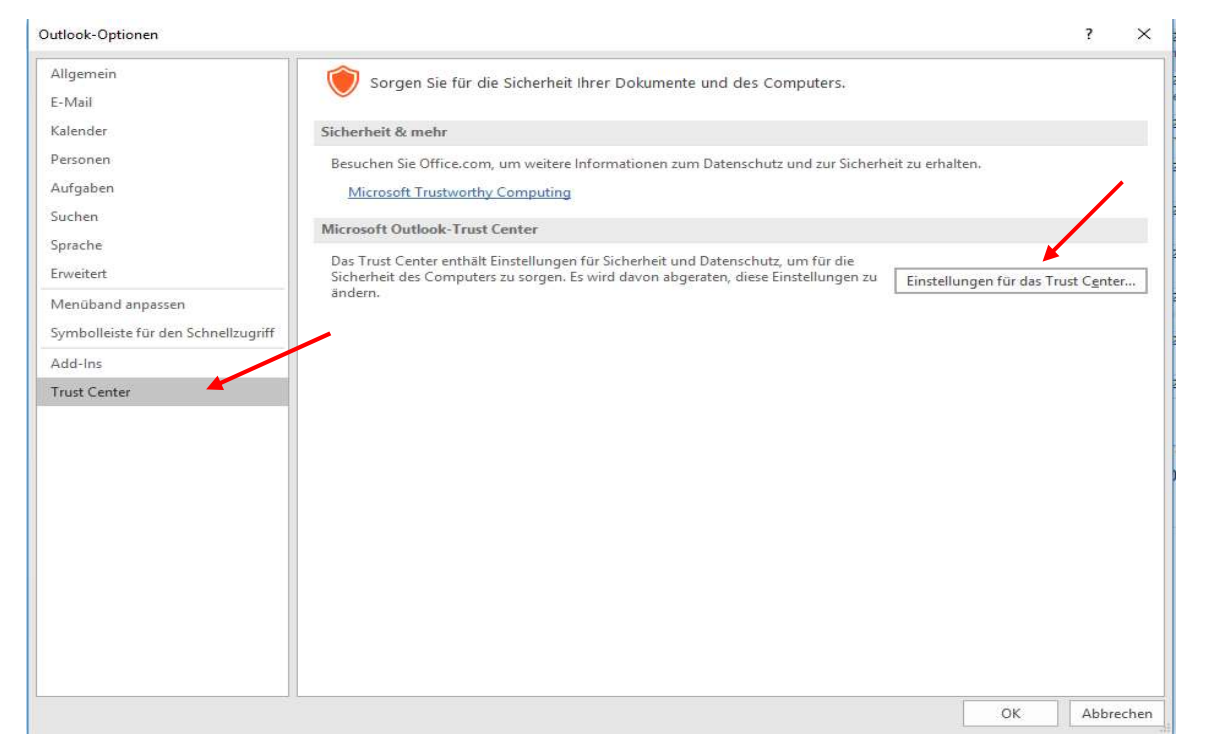

• Im Trust Center klicken Sie bitte auf "E-Mail-Sicherheit" und dann auf "Importieren/Exportieren".

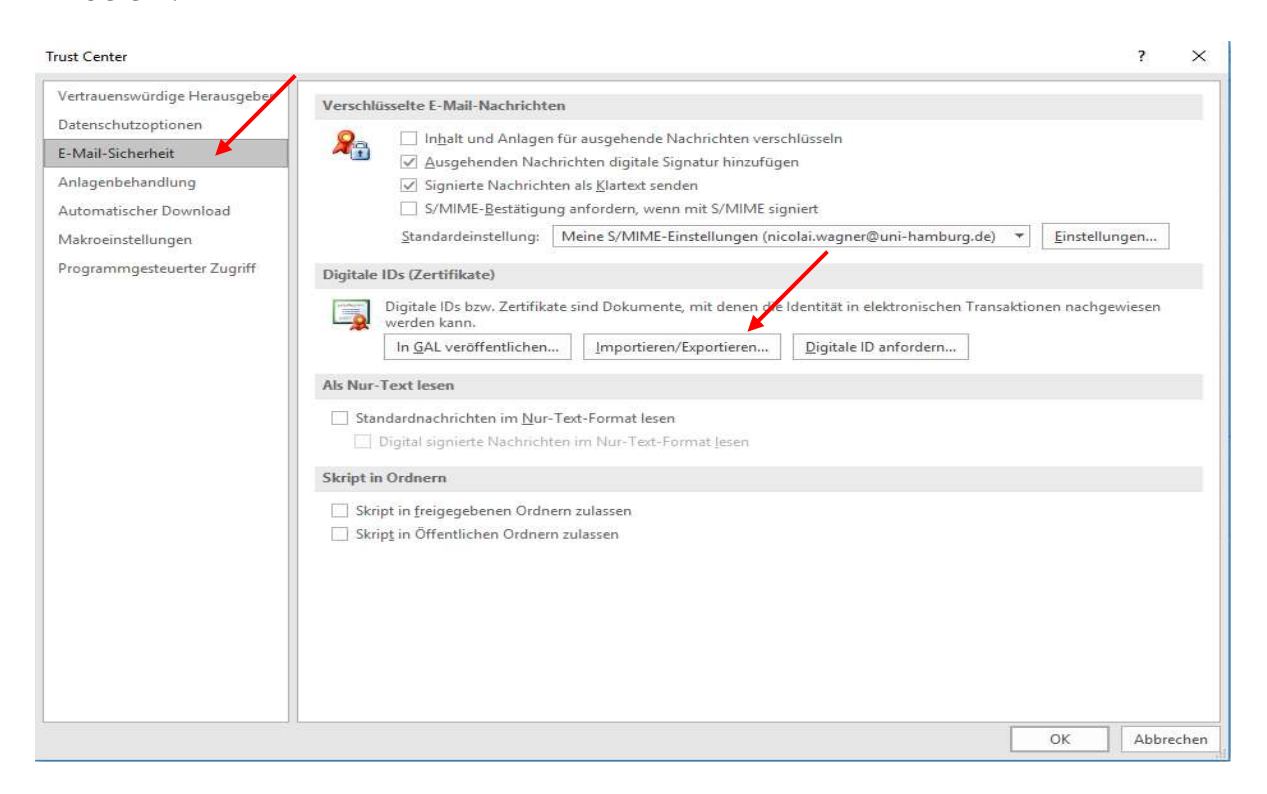

• Sie klicken bitte auf das Verzeichnis, wo Sie Ihr Zertifikat gespeichert haben und klicken auf "Öffnen", geben das Ihnen mitgeteilte Kennwort ein und klicken dann auf "OK".

| <ul> <li>Digitale ID importieren/exportieren</li> <li>              Bestehende digitale ID aus ein<br/>Importieren Sie die digitale ID a<br/>Geben Sie das beim Exportieren<br/>verwendete Kennwort ein.      </li> </ul> | en<br>ner Datei importieren<br>us der Datei auf Ihren Computer.<br>des Zertifikats in diese Datei | × ni-hamburg.de) 💌                     | Einstellungen                      |                            |
|----------------------------------------------------------------------------------------------------|---------------------------------------------------------------------------------------------------|----------------------------------------|------------------------------------|----------------------------|
| <ul> <li>Sicherheitsprofil suchen</li> <li>← → ~ ↑ <sup>™</sup> « Gruppen</li> </ul>                                                                                                    | oostfach → exchangeteam.rrz@uni                                                                   | -hamburg.de v ひ                        | "exchangeteam.rrz@r                | ani-ham P                  |
| Organisieren 👻 🛛 Neuer Ordn                                                                                                    | er                                                                                                | 1                                      | IIII -                             | - 🔟 🕐                      |
| Musik Na<br>Videos<br>System (C:)<br>Daten (D:)<br>DVD-RW-Laufv<br>Basisordner (K:<br>Gesundheitszei                                                                                                    | me ^<br>  Zertifikat_exchangeteam.rrz@uni-har                                                     | Änderungsdatum<br>nbu 21.06.2019 14:48 | Typ<br>Privater Informati          | Größe<br>8 KB              |
| Dateiname:                                                                                                    | Zertifikat_exchangeteam.rrz@uni-ha                                                                | mburg.de_2019-06-21.p12<br>Tools 🗸     | Sicherheitsinformati<br>Öffnen 🛛 🖛 | onen (*.pfx ∨<br>Abbrechen |

| Importieren Sie di                                                                                                    | e digitale ID aus der Datei auf Ihren                                                               | Computer.                                                     |
|----------------------------------------------------------------------------------------------------|----------------------------------------------------------------------------------------------------|---------------------------------------------------------------|
| verwendete Kenny                                                                                                    | wort ein.                                                                                           | e Datei                                                       |
| Importdatei:                                                                                                    | W:\Exchange\Gruppenpostfa                                                                           | Durchsuchen                                                   |
| Kennwort:                                                                                                    |                                                                                                    |                                                               |
| Name der digitale                                                                                                    | n ID:                                                                                               |                                                               |
| traine act argicule                                                                                                    |                                                                                                    |                                                               |
| Digitale ID in eir                                                                                                    | ne Datei exportieren                                                                                |                                                               |
| ) Digitale ID in eir<br>Exportieren Sie die                                                                               | ne Datei exportieren<br>e Informationen der digitalen ID in e                                       | eine Datei. Geben                                             |
| Digitale ID in eir<br>Exportieren Sie di<br>Sie ein Kennwort                                                              | ne Datei exportieren<br>e Informationen der digitalen ID in<br>ein, um diese Informationen besser   | eine Datei. Geben<br>zu schützen.                             |
| Digitale ID in ein<br>Exportieren Sie die<br>Sie ein Kennwort                                                             | ne Datei exportieren<br>e Informationen der digitalen ID in e<br>ein, um diese Informationen besser | eine Datei, Geben<br>zu schützen,<br>Auswählen                |
| Digitale ID in eir<br>Exportieren Sie di<br>Sie ein Kennwort<br>Digitale ID:<br>Dateiname:                                | ne Datei exportieren<br>e Informationen der digitalen ID in e<br>ein, um diese Informationen besser | eine Datei. Geben<br>zu schützen.<br>Auswählen<br>Durchsuchen |
| Digitale ID in ein<br>Exportieren Sie di<br>Sie ein Kennwort o<br>Digitale ID:<br>Dateiname:<br>Kennwort:                 | ne Datei exportieren<br>e Informationen der digitalen ID in e<br>ein, um diese Informationen besser | eine Datei. Geben<br>zu schützen.<br>Auswählen<br>Durchsuchen |
| Digitale ID in ein<br>Exportieren Sie die<br>Sie ein Kennwort o<br>Digitale ID:<br>Dateiname:<br>Kennwort:<br>Bestätigen: | ne Datei exportieren<br>e Informationen der digitalen ID in e<br>ein, um diese Informationen besser | eine Datei. Geben<br>zu schützen.<br>Auswählen<br>Durchsuchen |
| Digitale ID in ein<br>Exportieren Sie di<br>Sie ein Kennwort<br>Digitale ID:<br>Dateiname:<br>Kennwort:<br>Bestätigen:    | ne Datei exportieren<br>e Informationen der digitalen ID in<br>ein, um diese Informationen besser   | eine Datei. Geben<br>zu schützen.<br>Auswählen<br>Durchsuchen |

• Im nächsten sich öffnenden Fenster behalten Sie die Einstellungen bei und klicken auf "OK".

|           | Eine Anv             | wendung erste                    | llt ein geschütztes ( | Dbjekt.         |
|-----------|----------------------|----------------------------------|-----------------------|-----------------|
|           | Privater<br>Sie habe | Schlüssel des<br>en die mittlere | CryptoAPI             | haiteett fa     |
|           | Sicherhe             | eitsstufe gewäl                  | Abbrechen             | Details         |
| Kennwort: |                      |                                  |                       |                 |
| Microsoft | Internet Explo       | orer 4.0-komp<br>löschen         | oatibel (niedrige S   | icherheitsstufi |
|           |                      |                                  |                       |                 |

• Damit haben Sie Ihr Gruppen-Zertifikat in Outlook importiert!

• Zurück im Fenster "Trust Center – E-Mail-Sicherheit" klicken Sie bitte dann auf "Einstellungen".

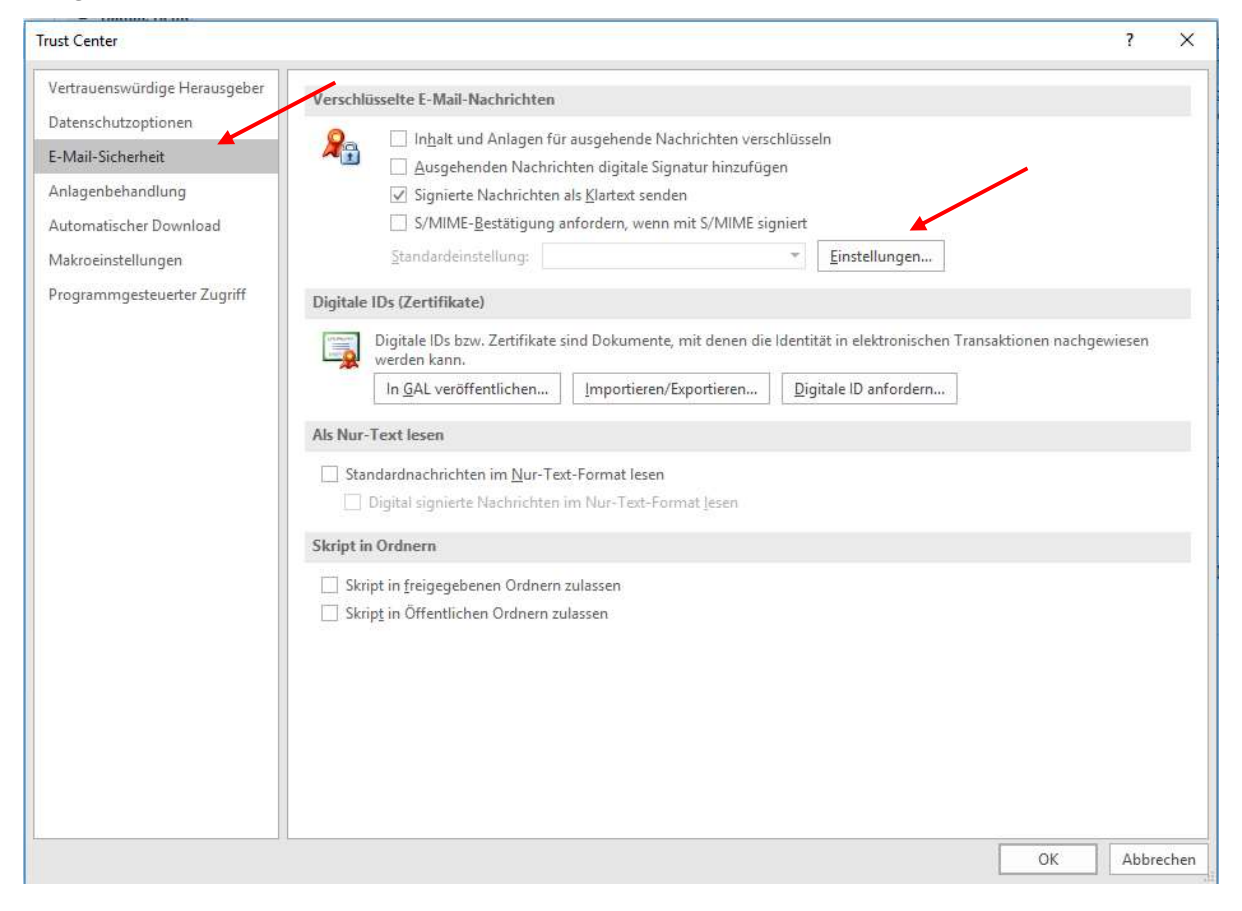

- Im Feld "Name der Sicherheitseinstellungen" tragen Sie bitte einen Namen für das Zertifikat ein (typischerweise die E-Mail-Adresse des Gruppenpostfachs).
- Im Feld "Auswählen" wählen Sie das Gruppen-Zertifikat aus, wie im Bild unten beschrieben.

| Meine S/MIME-Einstellungen                                                                                                    | gruppenpostfac                                                                                      | h@uni-hamburg.                                            | de 🔍                        |               |
|----------------------------------------------------------------------------------------------------|----------------------------------------------------------------------------------------------------|-----------------------------------------------------------|-----------------------------|---------------|
| (ryptografieformat:                                                                                                    | S/MIME                                                                                              |                                                           | ~                           |               |
| Standardeinstellung für dies                                                                                                    | ses Format krypto                                                                                   | grafischer Nachric                                        | hten                        |               |
| Standardsicherheitseinstellu                                                                                                    | ıng für alle krypto                                                                                 | grafischen Nachri                                         | chten                       |               |
| Sicherheitskennzeichen                                                                                                    | Neu                                                                                                 | Löschen                                                   |                             |               |
| ertifikate und Algorithmen —                                                                                                    |                                                                                                    |                                                           |                             |               |
| ignaturzertifikat:                                                                                                    | Verein zur Foerd                                                                                    | erung eines Deu                                           | Auswählen                   |               |
| lashalgorithmus:                                                                                                    | SHA256                                                                                              | ~                                                         | <b>†</b>                    |               |
| erschlüsselungszertifikat:                                                                                                    | Verein zur Foerd                                                                                    | erung eines Deu                                           | Auswählen                   |               |
| erschlüsselungsalgorithmus:                                                                                                    | AES (256-bit)                                                                                       | ~                                                         | •                           |               |
| Z Signierten Nachrichten diese                                                                                                    | e Zertifikate hinzu                                                                                 | fügen                                                     |                             |               |
| _ signerten naementen ares                                                                                                    | c certificate riffica                                                                               | ragen                                                     |                             |               |
|                                                                                                    |                                                                                                    | <b></b>                                                   |                             |               |
|                                                                                                    |                                                                                                    | ОК                                                        | Abbrechen                   |               |
|                                                                                                    |                                                                                                    | ОК                                                        | Abbrechen                   |               |
| Das vorhandene Grupper                                                                                                    | n-Zertifikat suc                                                                                    | ок<br>chen Sie bitte h                                    | Abbrechen                   | mit "Ok" best |
| Das vorhandene Grupper<br>werden.                                                                                                    | n-Zertifikat suc                                                                                    | ок<br>chen Sie bitte h                                    | Abbrechen<br>eraus und muss | mit "Ok" best |
| Das vorhandene Grupper<br>werden.                                                                                                    | n-Zertifikat suc                                                                                    | ок<br>chen Sie bitte h                                    | Abbrechen<br>eraus und muss | mit "Ok" best |
| Das vorhandene Grupper<br>werden.<br>as Software-                                                                                       | n-Zertifikat suc<br>Sicherheitsmo                                                                   | ок<br>then Sie bitte h                                    | Abbrechen<br>eraus und muss | mit "Ok" best |
| Das vorhandene Grupper<br>werden.<br>das Software-<br>Foerderung e                                                                      | n-Zertifikat suc<br>Sicherheitsmo<br>ines Deutsche                                                  | ок<br>chen Sie bitte h<br>odul:Verein zur                 | Abbrechen<br>eraus und muss | mit "Ok" best |
| Das vorhandene Grupper<br>werden.                                                                                                    | n-Zertifikat suc<br>Sicherheitsmo<br>ines Deutsche<br>etzes e. V. ID v                              | ок<br>chen Sie bitte h<br>odul:Verein zur<br>n<br>on GRP: | Abbrechen<br>eraus und muss | mit "Ok" best |
| Das vorhandene Grupper<br>werden.                                                                                                    | n-Zertifikat suc<br>Sicherheitsmo<br>ines Deutsche<br>tzes e. V. ID v<br>m des RRZ<br>N-Verein Glob | ок<br>chen Sie bitte h<br>odul:Verein zur<br>on GRP:      | Abbrechen<br>eraus und muss | mit "Ok" best |
| Das vorhandene Grupper<br>werden.<br>das Software-<br>Foerderung e<br>Forschungsne<br>Exchange-Tea<br>Aussteller: DF<br>Gültig ab: 21.0 | Sicherheitsmo<br>ines Deutsche<br>tzes e. V. ID v<br>m des RRZ<br>N-Verein Glob                     | OK<br>chen Sie bitte h<br>odul:Verein zur<br>on GRP:      | Abbrechen<br>eraus und muss | mit "Ok" best |

• Nachdem Sie Ihr Zertifikat bestätigt haben, wählen Sie im Feld "Hashalgorithmus" SHA256 und den "Verschlüsselungsalgorithmus" AES (256-bit) und klicken die beiden Standardeinstellungen an und klicken auf "OK".

| S/MIME-Einstellungen Gruppe                                                                             | enpostfach                                       |                                         |                        |
|----------------------------------------------------------------------------------------------------|--------------------------------------------------|-----------------------------------------|------------------------|
| Kryptografieformat:                                                                                     | S/MIME                                           |                                         | 3                      |
| Standardeinstellung für die Standardsicherheitseinstellu                                                | ses Format kryptog<br>ung für alle kryptog       | grafischer Nachric<br>grafischen Nachri | hten<br>chten          |
| Sicherheitskennzeichen                                                                                  | Nou                                              | torchan                                 |                        |
| sienemenskennzeichen.                                                                                   | . Neu                                            | coscien                                 |                        |
| Zertifikate und Algorithmen                                                                             | Neu                                              | LOSCIEN                                 |                        |
| Zertifikate und Algorithmen –<br>Signaturzertifikat:                                                    | das Software-Sich                                | herheitsmodul:V                         | Auswählen.             |
| Zertifikate und Algorithmen –<br>Signaturzertifikat:<br>Hashalgorithmus:                                | das Software-Sich                                | herheitsmodul:V                         | Auswählen              |
| Zertifikate und Algorithmen –<br>Signaturzertifikat:<br>Hashalgorithmus:<br>Verschlüsselungszertifikat: | das Software-Sich<br>SHA256<br>das Software-Sich | nerheitsmodul:V                         | Auswählen<br>Auswählen |

• Wenn Sie alle E-Mails signieren möchten, haken Sie bitte "Ausgehende Nachrichten digitale Signatur hinzufügen" an. Mit dem Haken in "Signierte Nachrichten als Klartext senden" stellen Sie sicher, dass Ihre digital signierten Nachrichten von allen Empfängern geöffnet werden können, selbst wenn diese keine S/MIME-E-Mail-Anwendung haben und das Zertifikat nicht überprüfen können. Anschließend bitte auf "Ok" klicken.

| Trust Center                                                                           | 3                                                                                                    | ×   |
|----------------------------------------------------------------------------------------|----------------------------------------------------------------------------------------------------|-----|
| Vertrauenswürdige Herausgeber<br>Datenschutzoptionen                                   | Verschlüsselte E-Mail-Nachrichten                                                                                                    |     |
| E-Mail-Sicherheit<br>Anlagenbehandlung<br>Automatischer Download<br>Makroeinstellungen | <ul> <li>☐ Inbalt und Anlagen für ausgehende Nachrichten verschligten</li> <li>☑ Ausgehenden Nachrichten digitale Signatur hinzufügen</li> <li>☑ Signierte Nachrichten als Klartext senden</li> <li>☐ S/MIME-Bestätigung anfordern, wenn mit S/MIME signiert</li> <li>Standardeinstellung: Meine S/MIME-Einstellungen (nicolai.wagner@uni-hamburg.de) ▼ Einstellungen</li> </ul>                                                                                                    |     |
| Programmgesteuerter Zugriff                                                            | Digitale IDs (Zertifikate)         Image: Digitale IDs bzw. Zertifikate sind Dokumente, mit denen die Identität in elektronischen Transaktionen nachgewiesen werden kann.         In GAL veröffentlichen       Importieren/Exportieren         Digitale ID anfordern         Als Nur-Text lesen         Digital signierte Nachrichten im Nur-Text-Format lesen         Skript in Ordnern         Skript in freigegebenen Ordnern zulassen         Skript in Öffentlichen Ordnern zulassen |     |
|                                                                                        | OK Abbrec                                                                                                    | hen |

 Sie klicken auf den Posteingang des Gruppen-Postfachs und haben nun die Möglichkeit, Ihre ausgehenden E-Mails zu signieren. Außerdem haben Sie auch in der E-Mail unter "Optionen" die Möglichkeit, jede E-Mail einzeln über den Knopf "Signieren" mit Ihrer digitalen Signatur zu versehen.

| E 5 +                                                                                                    | RRZ, Exchangeteam - Posteingang - RRZ, Exchangeteam - Outlook                                                                                                    |
|----------------------------------------------------------------------------------------------------|----------------------------------------------------------------------------------------------------|
| Datei Start Senden/Em                                                                                                    | 🖬 ⁵ ౮ ↑ ♦ ∓ Test - Nachricht (HTML) 🖽 - □ ×                                                                                                    |
| 📑 🚮 🕅 🕅 Ignorierer                                                                                                    | Datei Nachricht Einfügen Optionen Text formatieren Überprüfen Entwicklertools ${\it Q}$ Was möchten Sie tun?                                                                                                    |
| Neue Neue<br>E-Mail Elemente -<br>Neu Löse                                                                                              | Image: Seiterfarbe       Image: Seiterfarbe       Image: Se |
| ▷ Favoriten                                                                                                    | Designs Felder anzeigen Berechtigung Verlauf 🕫 Weitere Optionen 🕫 🔺                                                                                                    |
| Gelöschte Elemente<br>Junk-E-Mail<br>Postausgang<br>Suchordner<br># RRZ, Exchangeteam                                                   | Von -         Exchangeteam.RRZ@uni-hamburg.de           Senden                                                                                                    |
| Vorlagen<br>Zugriffsberechtigungen<br>Entwürfe<br>Gesendete Elemente<br>Gelöschte Elemente<br>Archiv<br>Junk-E-Mail<br>Neues-RT4-Ticket | Test                                                                                                    |

• Beim erstmaligen Aufruf fragt Sie Outlook, ob Sie Outlook Zugriff auf Ihren privaten Schlüssel gewähren möchten, das bestätigen Sie bitte mit "Zulassen". Das machen Sie auch nur, wenn Sie das erste Mal nach der Outlook-Anmeldung eine E-Mail versenden, danach wird nicht noch einmal nachgefragt.

| Windows-Sicherheit                                                 | ×                                                           |  |  |  |  |  |
|--------------------------------------------------------------------|-------------------------------------------------------------|--|--|--|--|--|
| Anmeldeinformationen erforderlich                                  |                                                             |  |  |  |  |  |
| Möchten Sie der App Zugriff auf Ihren privaten Schlüssel gewähren? |                                                             |  |  |  |  |  |
| Schlüsselbeschreibung : Privat<br>CryptoAPI                        | Schlüsselbeschreibung : Privater Schlüssel des<br>CryptoAPI |  |  |  |  |  |
| R.                                                                 |                                                             |  |  |  |  |  |
| Zulassen                                                           | Nicht zulassen                                              |  |  |  |  |  |
|                                                                    | N                                                           |  |  |  |  |  |

• Wenn Sie die E-Mail öffnen und Sie auf das Symbol klicken, dann öffnet sich ein neues Fenster und Sie können die digitale Signatur des Gruppen-Postfachs einsehen.

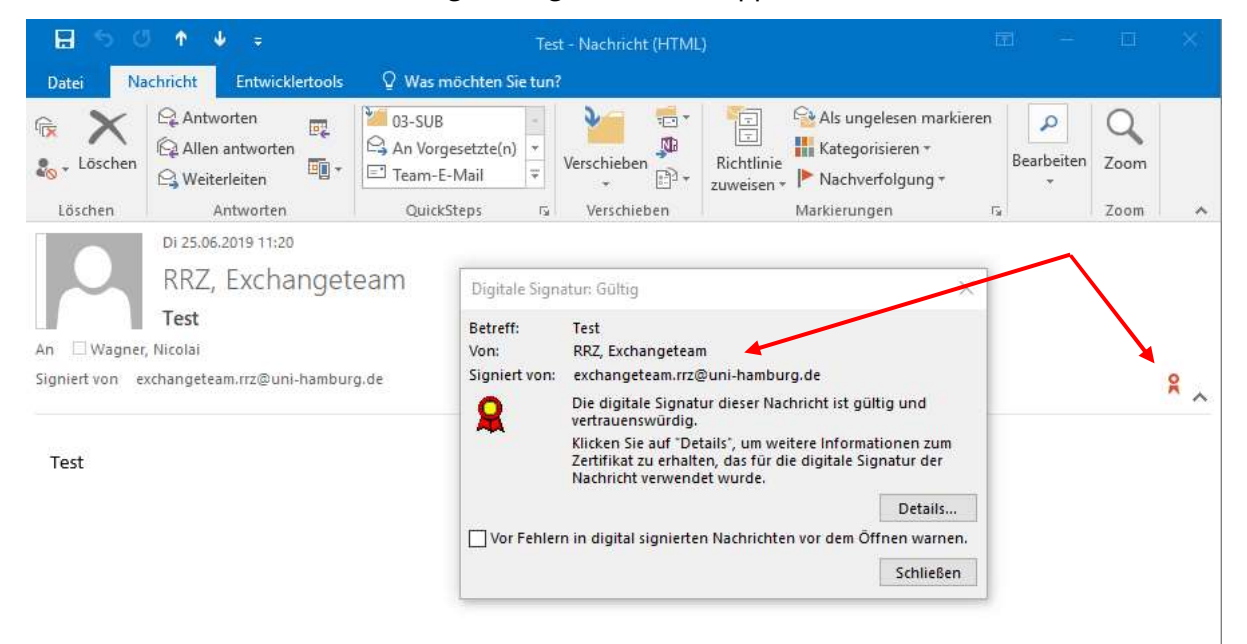